## <u>Génération des codes de validation du compte Apple ID géré des</u> professeurs.

Il faut se rendre sur l'ASM (Apple School Manager) :

https://school.apple.com

On fait apparaitre tous les professeurs en sélectionnant le Rôle Enseignant dans le menu. Puis on clique sur la totalité des comptes, et enfin sur « Créer les informations de connexion ».

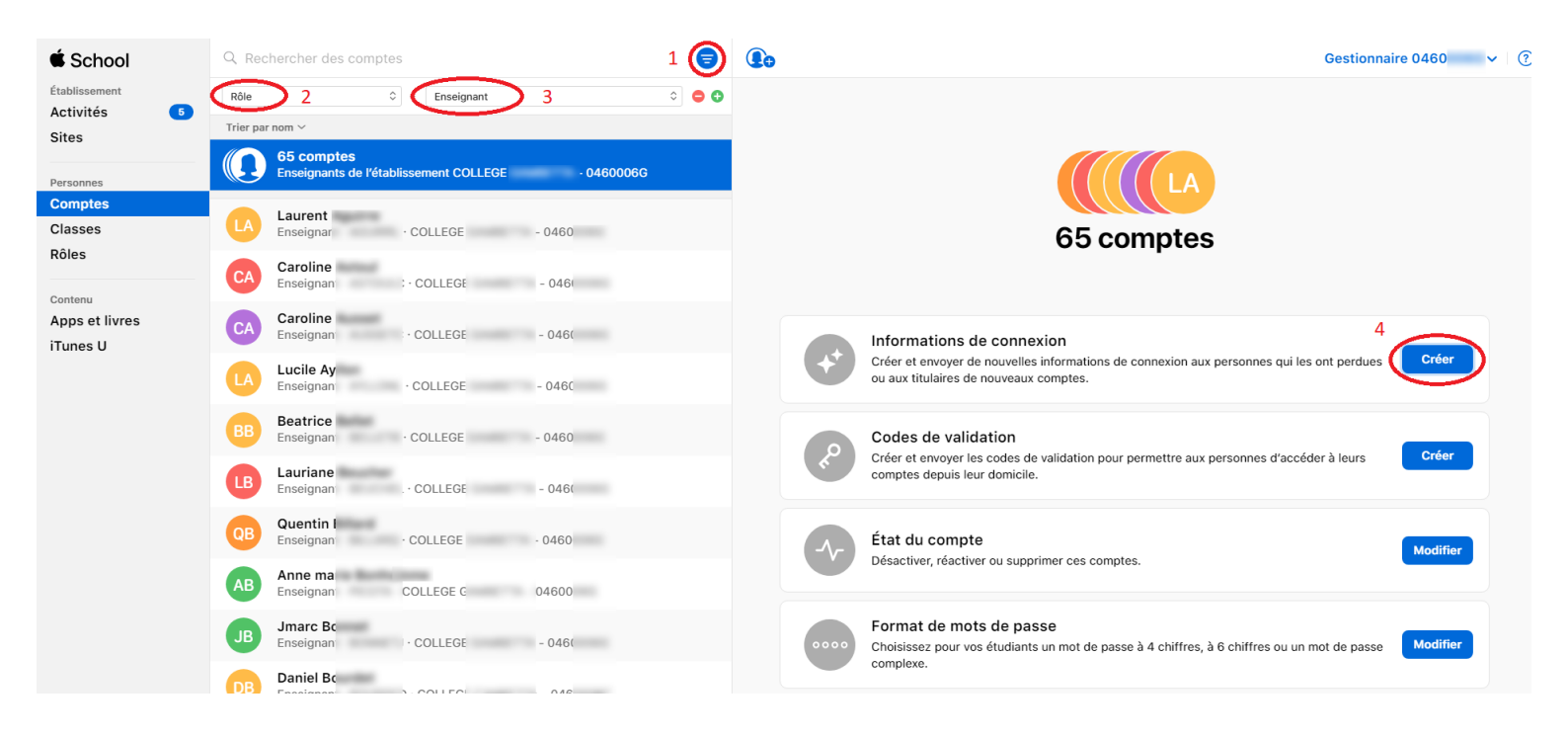

Et l'on télécharge un fichier au format souhaité contenant l'identifiant et le mot de passe du compte *Apple ID géré*.

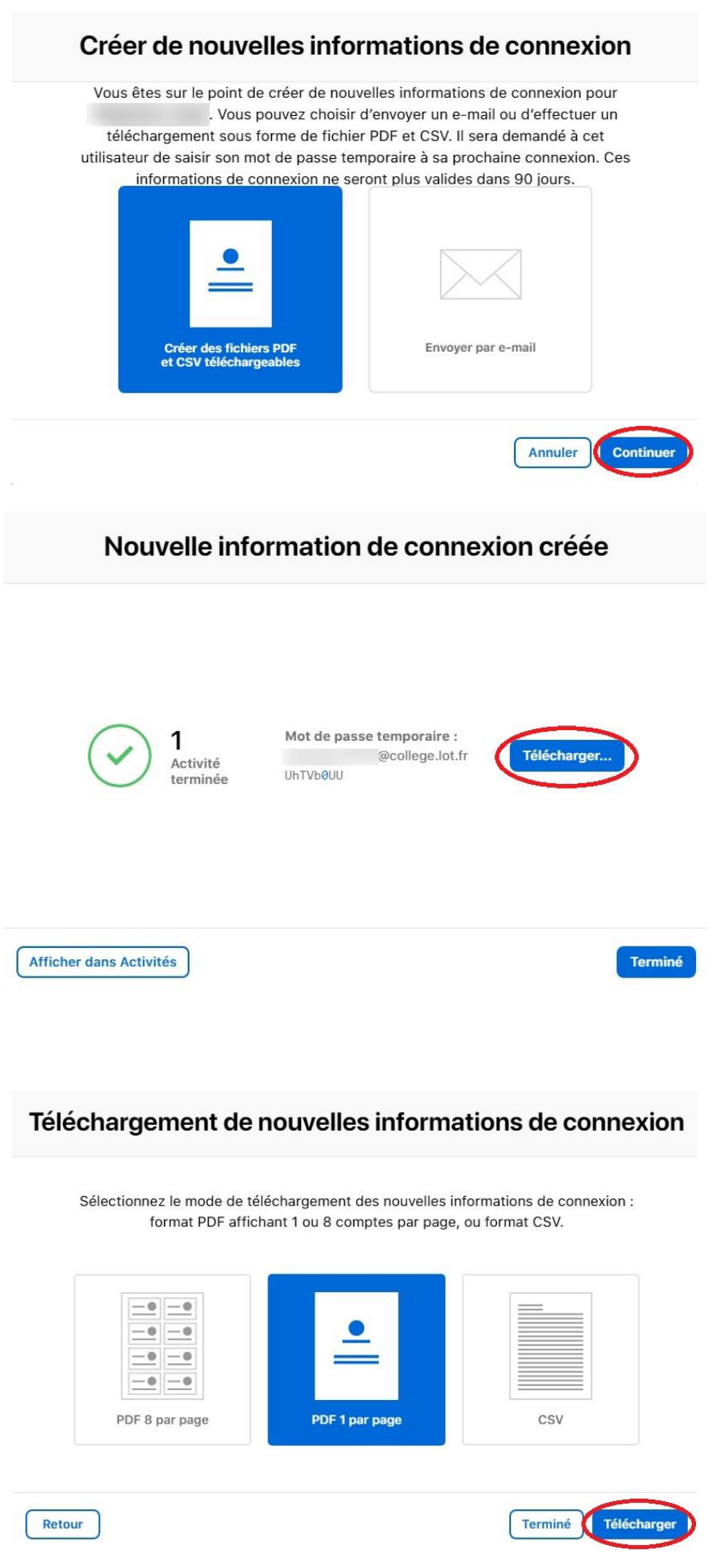